# **AV Media kit** Quick Guide

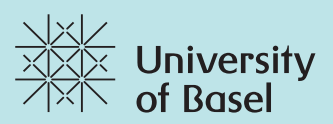

# **CAMERA AND SPEAKERPHONE UNIT**

**REMOTE CONTROL** 

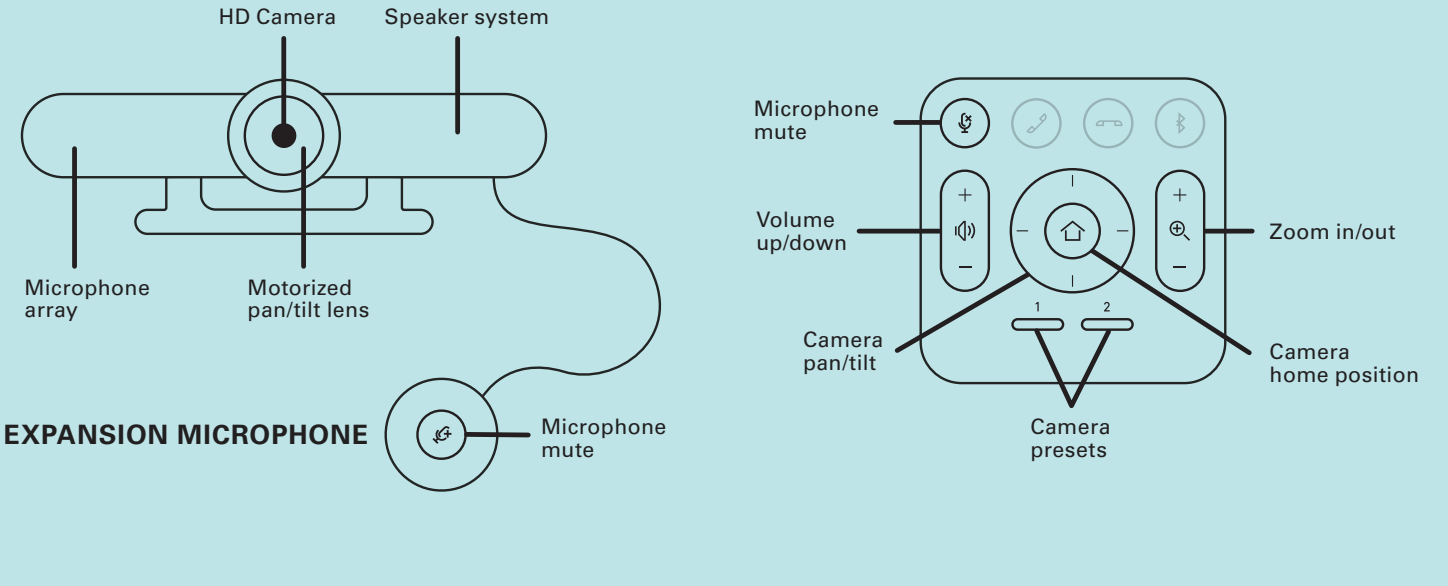

**AV-MEDIA KIT COMPONENTS** 

- 1/6 Logitech Meetup
- 2/6 Remote Control Meetup
- 3/6 Power pack Meetup
- 4/6 USB cable Meetup
- 5/6 Expansion Mikrophone
- 6/6 Tripod

## 1. CONNECTION

Connect the **USB cable** from the **MeetUp camera** to **your computer** and make sure that the power cable of the MeetUp camera is connected to a **power source**. The camera has **no** ON/OFF switch. It starts as soon as it is connected to your computer.

# 2. OPEN YOUR VIDEO CONFERENCING SOFTWARE

Open your favourite Video Conferencing Software such as **ZOOM, PANOPTO** or **WEBEX** (check out the links below for detailed information).

# 3. SELECT VIDEO- AND AUDIOSOURCE

Select following devices in the settings of your Video Conferencing Software:

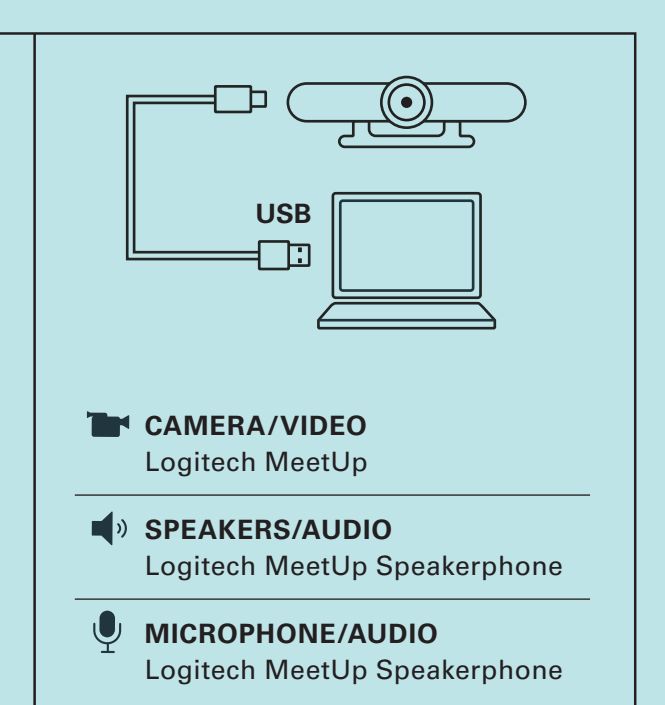

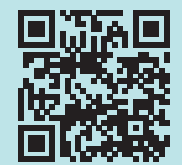

tales.nmc.unibas.ch/zoom

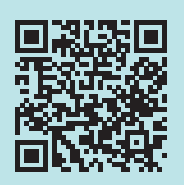

tales.nmc.unibas.ch/panopto

tales.nmc.unibas.ch/webex

# **AV-Medienset** Kurzanleitung

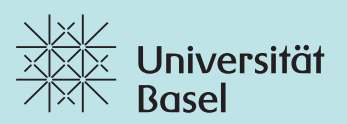

# KAMERA UND FREISPRECHEINRICHTUNG

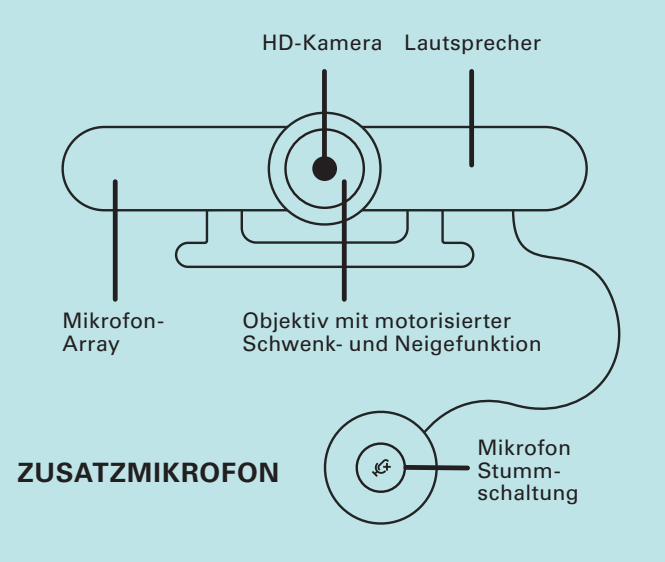

#### Mikrofon Ğ Stummschaltung Zoom Lautstärke-Heranzoomen/ ı()) Ð $\uparrow$ regelung Herauszoomen Kamera Schwenk-/ Standardposition **Kippfunktion** der Kamera Kamera Voreinstellungen

**AV-MEDIENSET BESTANDTEILE** 

- 1/6 Logitech Meetup
- 2/6 Fernbedienung Meetup
- 3/6 Netzteil Meetup
- 4/6 USB-Kabel Meetup
- 5/6 Expansion Mikrofon
- 6/6 Stativ

## 1. VERBINDEN

Verbinden Sie das **USB-Kabel** der **MeetUp-Kamera** mit **Ihrem Computer** und versichern Sie sich, dass die MeetUp-Kamera an den **Strom** angeschlossen ist. Die Kamera hat **keinen** ON/OFF Schalter. Sie geht an, sobald die Kamera mit Ihrem Computer verbunden ist.

## 2. VIDEOKONFERENZANWENDUNG STARTEN

Öffnen Sie Ihre bevorzugte Software für Videokonferenzen wie **ZOOM**, **PANOPTO** oder **WEBEX** (siehe Links zu ausführlichen Informationen unten).

## 3. VIDEO- UND AUDIOQUELLEN WÄHLEN

Wählen Sie in den Einstellungen Ihrer Videokonferenzanwendung die folgenden Geräte aus:

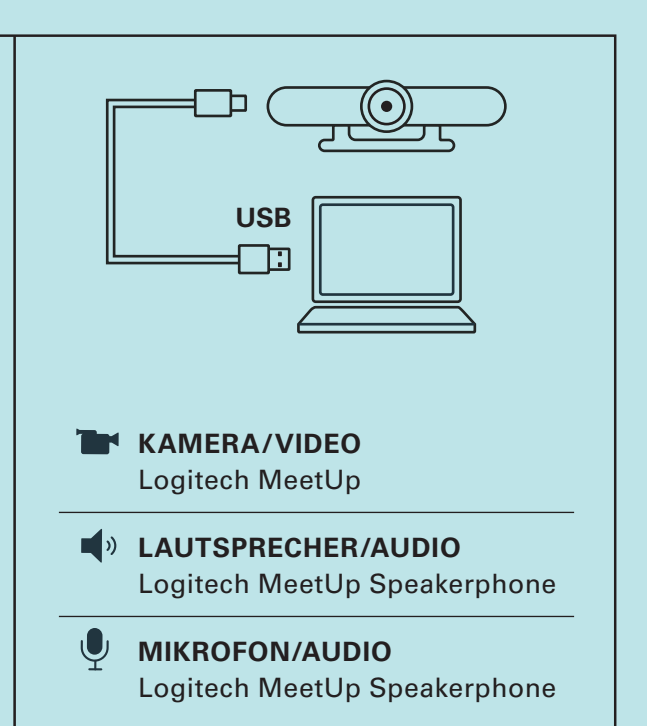

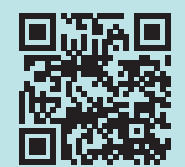

tales.nmc.unibas.ch/zoom

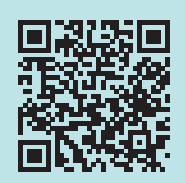

tales.nmc.unibas.ch/panopto

tales.nmc.unibas.ch/webex

#### FERNBEDIENUNG